## Инструкция по установке MFlash в Dockerконтейнерах на ОС Альт.

#### 0. Предварительные действия

Обратите внимание!

Дальнейшие действия будут выполняться от имени пользователя root!

su – root

#### 1. Установка Docker

1) Перед установкой Docker обновите список пакетов и перезагрузите систему:

```
apt-get update
apt-get dist-upgrade
apt-get clean
reboot
```

2) Установите Docker:

```
apt-get install docker-engine wget -y || apt-get install
docker-ce wget -y
```

3) Включите и запустите Docker-сервис:

```
systemctl start docker
```

#### 2.Загрузка Docker-образов

Перенесите необходимые архивы Docker-образов на сервер, где будет проводиться установка.

1) Загрузите Docker-образы из архивов в:

```
docker load < mf-app-8.2-*.tar.gz
docker load < mf-svc-8.2-*.tar.gz
docker load < mf-ws-8.2-*.tar.gz
docker pull nginx
```

## **3. Установка Postgresql**

Для работы сервера необходимо развернуть сервер СУБД PostgreSQL версии 15 или выше. Для установки и настройки сервера СУБД обратитесь к документации <u>вендора ОС Альт</u>.

Сервер СУБ может быть установлен как на одном хосте с сервером приложений, так и раздельно с ним, в любой конфигурации (standalone, fall-tolerant).

После установки сервера СУБД необходимо произвести следующие действия по его настройке:

1. Отредактируйте файл pg\_hba.conf для настройки аутентификации клиентов и файл postgresql.conf для общей настройки сервера PostgreSQL.

#### vim /etc/postgresql/15/main/pg\_hba.conf

| # Database administrative login by Unix domain socket |                  |                   |                 |                  |  |  |  |
|-------------------------------------------------------|------------------|-------------------|-----------------|------------------|--|--|--|
| local                                                 | all              | postgres          |                 | peer             |  |  |  |
|                                                       |                  |                   |                 |                  |  |  |  |
| # TYPE                                                | DATABASE         | USER              | ADDRESS         | METHOD           |  |  |  |
|                                                       |                  |                   |                 | 10.000/0220-0220 |  |  |  |
| # "loca                                               | l" is for Unix o | domain socket con | nections only   |                  |  |  |  |
| local                                                 | all              | all               |                 | peer             |  |  |  |
| # IPv4 local connections:                             |                  |                   |                 |                  |  |  |  |
| host                                                  | all              | all               | 192.168.1.89/24 | md5              |  |  |  |
| host                                                  | all              | all               | 192.168.1.0/24  | md5              |  |  |  |
| host                                                  | all              | all               | 127.0.0.1/32    | scram-sha-256    |  |  |  |
| # IPv6 local connections:                             |                  |                   |                 |                  |  |  |  |
| host                                                  | all              | all               | ::1/128         | scram-sha-256    |  |  |  |

Добавьте или измените следующие строки, чтобы разрешить подключения:

# Разрешить подключения с любого IP-адреса с использованием md5-аутентификации host all all 0.0.0/0 md5

2. Откройте файл конфигурации PostgreSQL:

vim /etc/postgresql/15/main/postgresql.conf

3. Найдите параметр listen\_addresses и измените его значение на '\*':

listen\_addresses = '\*'

| # CONNECTIONS AND AUTHENTICATION                                                      |                                                       |  |  |  |  |
|---------------------------------------------------------------------------------------|-------------------------------------------------------|--|--|--|--|
| #                                                                                     |                                                       |  |  |  |  |
| # - Connection Settings -                                                             |                                                       |  |  |  |  |
| listen_addresses = '*' # what                                                         | IP address(es) to listen on;                          |  |  |  |  |
|                                                                                       | <pre># comma-separated list of addresses;</pre>       |  |  |  |  |
|                                                                                       | <pre># defaults to 'localhost'; use '*' for all</pre> |  |  |  |  |
|                                                                                       | <pre># (change requires restart)</pre>                |  |  |  |  |
| port = 5432                                                                           | # (change requires restart)                           |  |  |  |  |
| <pre>max_connections = 100</pre>                                                      | # (change requires restart)                           |  |  |  |  |
| <pre>#superuser_reserved_connections = 3</pre>                                        | <pre># (change requires restart)</pre>                |  |  |  |  |
| unix_socket_directories = '/var/run/postgresql' # comma-separated list of directories |                                                       |  |  |  |  |
|                                                                                       | <pre># (change requires restart)</pre>                |  |  |  |  |
| <pre>#unix_socket_group = ''</pre>                                                    | <pre># (change requires restart)</pre>                |  |  |  |  |
| <pre>#unix_socket_permissions = 0777</pre>                                            | <pre># begin with 0 to use octal notation</pre>       |  |  |  |  |
|                                                                                       | <pre># (change requires restart)</pre>                |  |  |  |  |
| <pre>#bonjour = off</pre>                                                             | <pre># advertise server via Bonjour</pre>             |  |  |  |  |
|                                                                                       |                                                       |  |  |  |  |

4. Откройте psql под пользователем postgres и измените его пароль.

sudo -u postgres psql

5. Измените пароль пользователя postgres на mflash01

alter user postgres password 'mflash01';

- 6. Закройте psql командой \q.
- 7. Перезапустите службу PostgreSQL, чтобы применить изменения в конфигурационных файлах:

systemctl restart postgresql

8. Включите PostgreSQL, чтобы он запускался при загрузке системы:

systemctl enable postgresql

# 3. Настройка Docker и шифрование строки подключения

1. Создайте Docker volume для веб-приложения:

docker volume create mflash\_web\_space

 Зашифруйте строку подключения к базе данных с помощью следующей команды:

/usr/bin/docker run --rm --name mflash-web-test \

- -e appToken=asdwerejwekjhrekhjdsgjhgjdsfsf \
- -e appSecret=dsadasddewrwerkjhaskjdhmnljlkajs \
- -e saltPass=asdsadasdsaeerwerwer  $\$
- -e saltToken=sdasdasdasd

-e dbConnKey=rEdgm5ElK5Pt6fWarRWgwwAOcc5PEZRi \

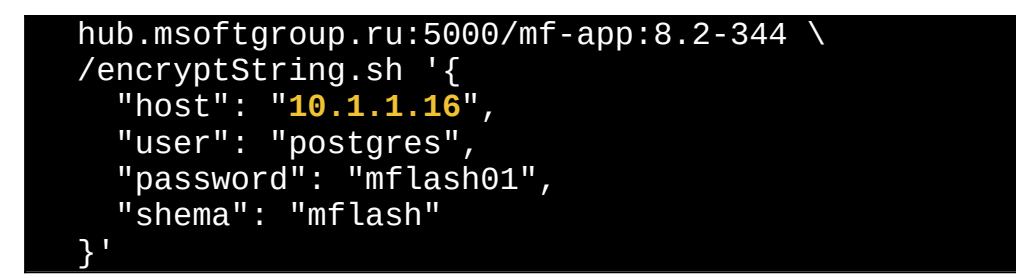

 После того как получили
 Entered encrypted string, его необходимо

 указать
 в
 переменной
 dbConnEncr:
 \

**Примечание**: Параметры APP\_TOKEN, APP\_SECRET, SALT\_PASS, SALT\_TOKEN, DB\_CONN\_KEY должны быть одинаковыми при шифровании строки подключения к БД и при запуске контейнера

### 4.Создание и настройка сервиса mflash-web.service

1. Создайте файл mflash-web.service сервиса для systemd.

vim /etc/systemd/system/mflash-web.service

2. Вставьте следующий текст:

| [Unit]<br>Description=MFlash Web<br>After=docker.service<br>Requires=docker.service                                                                                                    |  |  |  |  |  |  |
|----------------------------------------------------------------------------------------------------|--|--|--|--|--|--|
| <pre>[Service]<br/>TimeoutStartSec=0<br/>Restart=always<br/>ExecStartPre=-/usr/bin/docker container inspect %n &gt;/dev/null<br/>2&gt;&amp;1 &amp;&amp; -/usr/bin/docker exec %n stop    true<br/>ExecStart=/usr/bin/docker runrmname %n \<br/>-v /opt/mflash/logs:/var/log/ \<br/>-v mflash_web_space:/srv/mflash \<br/>-v /opt/mflash/ssl/:/srv/mflash/ssl/ \<br/>-e TZ="Europe/Moscow" \</pre>                                                     |  |  |  |  |  |  |
| <pre>dbConnEncr=rAymOLjOGeTeYd093UdjmKznhrMZZRBStdz7CffAPdmrBTSme0<br/>yOB+akLs7EYjm8mDbad9+0+5bcm0PSfiaFN5Ae2XgG99ZUC7bjeaM/E/<br/>mnaG/e7ZbnmnZMLpfJw8kn2++I+M6sjUmieBtrTQNVHR0fem5dQ/<br/>c0cQHiUelnDAA= \<br/>-e appToken=asdwerejwekjhrekhjdsgjhgjdsfsf \<br/>-e appSecret=dsadasddewrwerkjhaskjdhmnljlkajs \<br/>-e saltPass=asdsadasdsaeerwerwer \<br/>-e saltToken=sdasdasdasdasd \<br/>-e dbConnKey=rEdgm5ElK5Pt6fWarRWgwwAOcc5PEZRi \</pre> |  |  |  |  |  |  |

```
-p 9000:9000 \
--network=host \
hub.msoftgroup.ru:5000/mf-app:8.2-344
```

#### [Install] WantedBy=default.target

- Замените значение dbConnEncr на полученную ранее зашифрованную строку.
- Значения переменных appToken, appSecret, saltPass, saltToken, dbConnKey должны быть одинаковыми при шифровании строки подключения и при запуске контейнера.

## 5. Настройка конфигурационного файла Nginx

1. Создайте файл сервиса для systemd:

vim /etc/systemd/system/nginx-docker.service

2. Добавьте следующее содержимое в файл:

```
[Unit]
Description=Nginx
After=docker.service
Requires=docker.service
[Service]
TimeoutStartSec=0
Restart=always
ExecStartPre=-/usr/bin/docker container inspect %n >/dev/null
2>&1 && -/usr/bin/docker exec %n stop || true
ExecStart=/usr/bin/docker run --rm --name %n \
     -e TZ="Europe/Moscow" \
     -v /opt/mflash/logs:/var/log/nginx \
     -v mflash_web_space:/srv/mflash
                                       \mathbf{i}
     - V
/opt/mflash/mf_conf/mflash.conf:/etc/nginx/conf.d/mflash.conf
     -v /opt/mflash/mf conf/:/etc/ssl/certs/ \
     -p 80:80 \
     -p 443:443 \
     --network=host \
     nginx:latest
[Install]
WantedBy=default.target
```

## 5. Настройка конфигурационного файла Nginx

1. Откройте конфигурационный файл Nginx для редактирования:

vim /opt/mflash/mf\_conf/mflash.conf

2. Добавьте следующее содержимое в файл:

```
upstream mf-ws {
     server 127.0.0.1:8083;
}
server {
     listen 80;
     server_name localhost 192.168.1.89;
     rewrite (.*) https://192.168.1.89$1;
}
server {
     listen 443 default_server ssl;
     ssl_certificate /etc/ssl/certs/nginx-selfsigned.crt;
     ssl_certificate_key /etc/ssl/certs/nginx-selfsigned.key;
     ssl_protocols TLSv1.2 TLSv1.3;
     ssl_ciphers
                          ECDHE-ECDSA-AES128-GCM-SHA256:ECDHE-RSA-
AES128-GCM-SHA256: ECDHE-ECDSA-AES256-GCM-SHA384: ECDHE-RSA-AES256-
GCM-SHA384:DHE-RSA-AES128-GCM-SHA256:DHE-RSA-AES256-GCM-SHA384;
     client_max_body_size 2g;
     proxy_connect_timeout 159s;
     proxy_send_timeout
                           600;
     proxy_read_timeout
                           600;
     server_name localhost 192.168.1.89;
     location ~ /(admin|mflash|share)/ {
           root /srv/mflash/web/;
           index index.php index.html index.htm;
           location ~ ^/(admin|mflash|share)/(.*)\.php$ {
                fastcgi_read_timeout 200;
                fastcgi_pass 192.168.1.89:9000;
     fastcgi_index index.php;
                fastcgi_param SCRIPT_FILENAME
/srv/mflash/web$fastcgi_script_name;
                include fastcgi_params;
           }
     }
     location ~ /api_v2(.*) {
           root /srv/mflash/api_v2/public;
           try_files $uri /index.php$1$is_args$args;
     }
     location ~ ^/index\.php(.*)$ {
           fastcgi_read_timeout 6400;
```

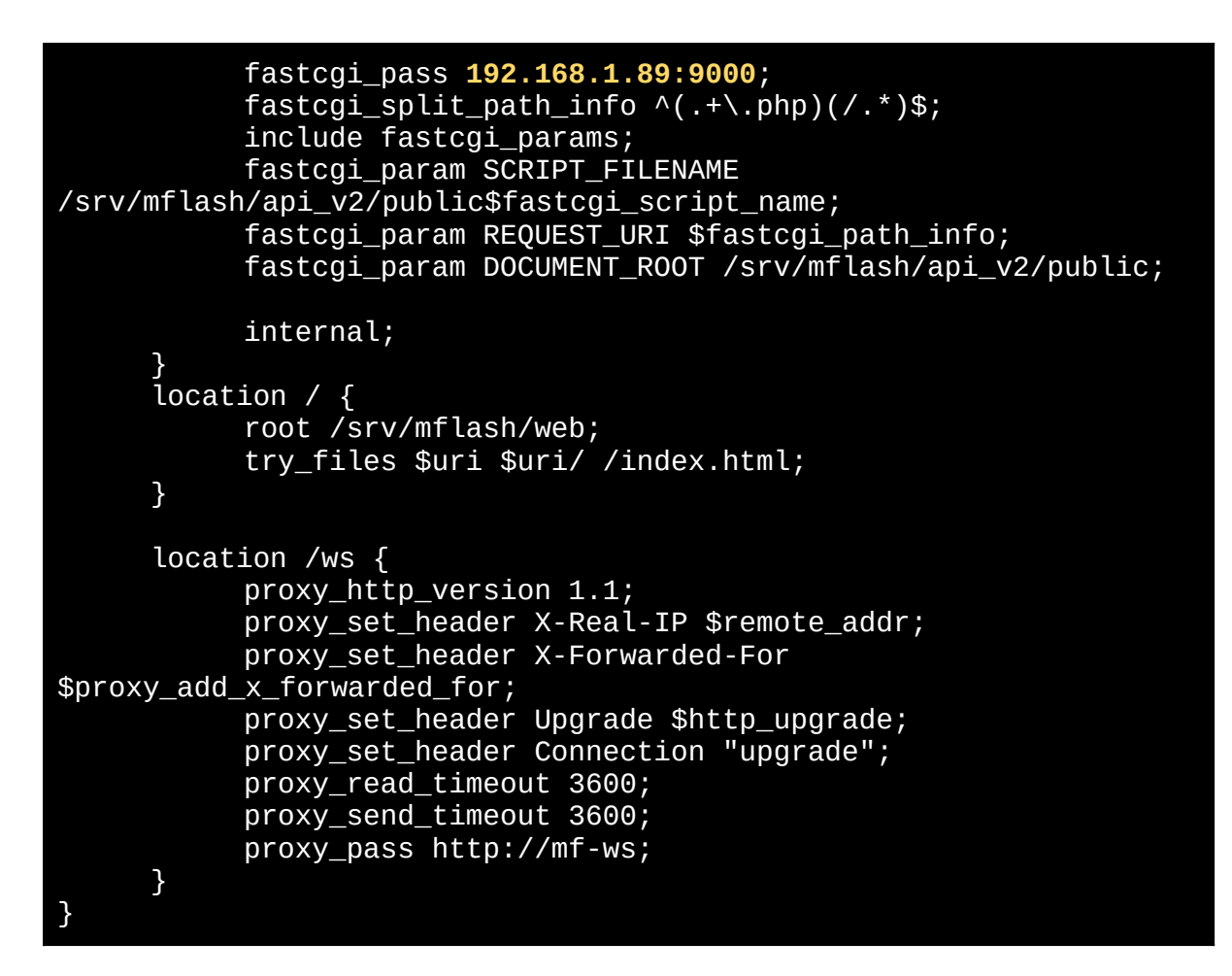

Замените 192.168.1.89 на нужный ІР-адрес.

#### Создание самоподписанных сертификатов nginx:

1. Сгенерируйте самоподписанный сертификат с помощью следующей команды:

openssl req -x509 -nodes -days 365 -newkey rsa:2048 \ -subj

"/C=RU/ST=Moscow/L=Moscow/O=MSOFT/OU=MFLASH/CN=10.1.1.65/emai
lAddress=support@10.1.1.65" \

- -out /opt/mflash/mf\_conf/nginx-selfsigned.crt
- Поменяйте значение CN = 192.168.1.89 на локальный адрес сервера.
- Убедитесь, что файлы сертификата и ключа находятся в директории. /opt/mflash/mf\_conf/.

## 6. Шифрование строки подключения к базе данных

1. Для генерации зашифрованной строки подключения к базе данных используйте следующую команду:

/usr/bin/docker run \
hub.msoftgroup.ru:5000/mf-svc:8.2-61 \
dotnet /opt/mflash/data/cryptutil/cryptutil.dll \
'server=10.1.1.65;
port=5432;
username=postgres;
password=mflash01;
database=mflash;
Search Path=mflash;
options=--lc\_messages=C.UTF-8;'

Сохраните переменную connectionString для дальнейшего использования <value> </value>

## 6. Создание и настройка сервиса mflash-service

1. Создайте файл сервиса для systemd:

vim /etc/systemd/system/mflash-service.service

2. Добавьте следующее содержимое в файл сервиса:

```
[Unit]
Description=MFlash Service
After=docker.service
Requires=docker.service
[Service]
TimeoutStartSec=0
Restart=always
ExecStartPre=-/usr/bin/docker container inspect %n >/dev/null
2>&1 && -/usr/bin/docker exec %n stop || true
ExecStart=/usr/bin/docker run --rm --name %n \
     -v /opt/mflash/smw:/srv/mflash/smw \
     -w /opt/mflash/data/service/
     -e TZ="Europe/Moscow" \
     - e
connectionString=N4PTBl1A6oSB05d3u4eqmxZCJpxr2+5sLZk9Jh7GZDc0
0IYQ/
jM0oo9lTG5oTRk55Hjej4GLUuSAX1gnvxzb632fdQ2+gC68r1fPUu0Yn1a3TI
HooW009lAcEFed5AqDn/9KtrQg3Fzbceod36m/0bvNuTFGLIJK/
GpgFLErfK/Tb/iPxLHePMCKHDC8qp8W \
     -e role=service \
     -e appToken=asdwerejwekjhrekhjdsgjhgjdsfsf \
     -e workerUrl=http://127.0.0.1:11090 \
```

-e adminSafeList=127.0.0.1;192.168.1.89 \

```
-e freshclam=false \
-p 11080:11080 \
--network=host \
hub.msoftgroup.ru:5000/mf-svc:8.2-61
```

[Install] WantedBy=default.target

3. Поменяйте значение connectionString на полученное на предыдущем этапе

#### 7. Создание и настройка сервис файла mflash-worker

1. Создайте файл сервиса для systemd:

vim /etc/systemd/system/mflash-worker.service

2. Добавьте следующее содержимое в файл сервиса:

```
[Unit]
Description=MFlash Worker
After=docker.service
Requires=docker.service
[Service]
TimeoutStartSec=0
Restart=always
ExecStartPre=-/usr/bin/docker container inspect %n >/dev/null 2>&1
&& -/usr/bin/docker exec %n stop || true
ExecStart=/usr/bin/docker run --rm --name %n \
     -v /opt/mflash/smw:/srv/mflash/smw \
     -w /opt/mflash/data/worker/
     -e TZ="Europe/Moscow" ∖
     - e
connectionString=N4PTBl1A6oSB05d3u4eqmxZCJpxr2+5sLZk9Jh7GZDc0QIYQ/
jM0oo9lTG5oTRk55Hjej4GLUuSAX1gnvxzb632fdQ2+gC68r1fPUu0Yn1a3TIHooW0
09lAcEFed5AqDn/9KtrQq3Fzbceod36m/0bvNuTFGLIJK/GpqFLErfK/Tb/
iPxLHePMCKHDC8qp8W
     -e role=worker \
     --network=host \
     -p 11090:11090 \
     hub.msoftgroup.ru:5000/mf-svc:8.2-61
[Install]
WantedBy=default.target
```

- 4. Поменяйте значение connectionString на полученное на предыдущем этапе
- 8. Создание файла сервиса mflash-ws

1. Шифрование строки подключения к базе данных

Для шифрования строки подключения к базе данных используйте следующую команду:

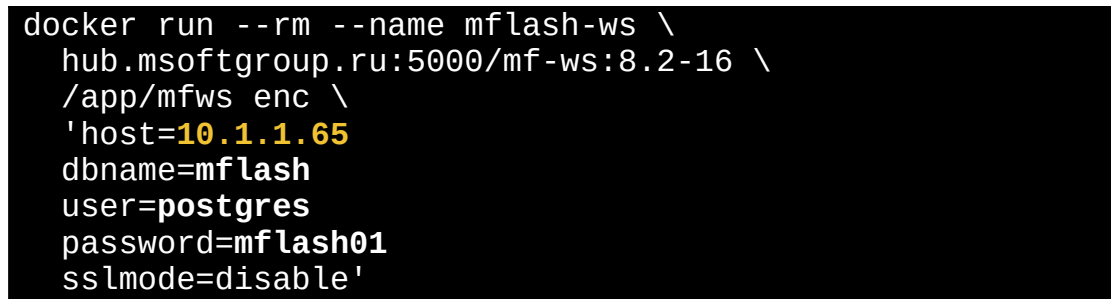

Скопируйте зашифрованную строку подключения и используйте её для переменной **DBConn** в следующем шаге.

h01:@#4124 sslmode=disable' +lKYQ7PqIKgoqrwoZo8hQZBKXmf2E9GFFvVibXy7Bli1X3IJS8kMNvgS/ztHgAHToMMHuKrz+t78cxB6HA5KR/YgoQEz9yjGG51djRnIRL7wrw1lumh1GnxQBGFOq2QOphLFWVAEd6W4Trb8Dcdg1a1+ZoMIZ7VQGNHCfQRd

## Создание файла сервиса mflash-ws

1. Создайте файл сервиса для systemd:

vim /etc/systemd/system/mflash-ws.service

2. Создайте файл сервиса для systemd:

| [Unit]<br>Description=MFlash-WS<br>After=docker.service<br>Requires=docker.service                                                                                                    |
|----------------------------------------------------------------------------------------------------|
| [Service]<br>TimeoutStartSec=0                                                                                                    |
| ExecStartPre=-/usr/bin/docker container inspect %n >/dev/null 2>&1 &&<br>-/usr/bin/docker exec %n stop    true                                                                              |
| ExecStart=/usr/bin/docker runrmname %n \<br>-e MFlashHost=https://192.168.1.89 \                                                                                                    |
| -e MFlashToken=asdwerejwekjhrekhjdsgjhgjdsfsf \<br>-e MFlashInsecure=true \                                                                                                    |
| -e Port=8083 \<br>-v /opt/mflash/ssl/jwt_public.pem:/app/public.pem \<br>-e JWTPublic="/app/public.pem" \<br>-e Host=0.0.0.0 \                                                              |
| -e                                                                                                    |
| DBConn="arnlw6ALfW7iVTIDryYID6W3YadBkZ3Bt1BgIR9b44j8ydRyr4re/<br>4x9tZJmM8NSFfiQ3gqqeiQZ7Sm3pjD4GbHtfg0In9DVgVdCtXB5He4P6o/<br>IuTbiS98X80JqpBTn6k5KUKu3bPzhX31cTffClobWVYDIV+bxJXsOjw==" \ |

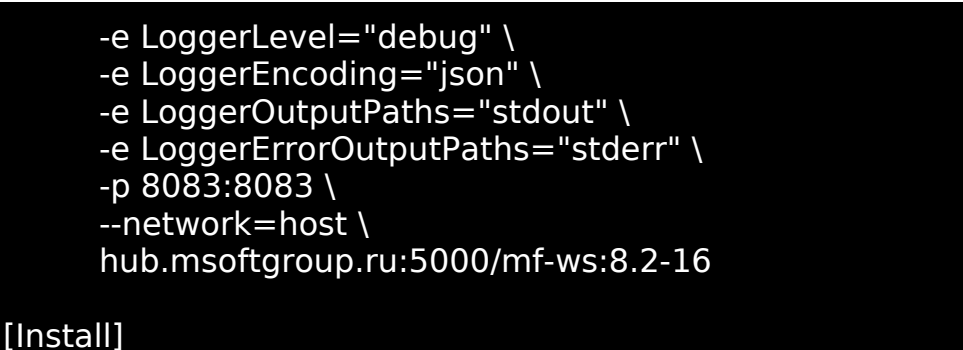

WantedBy=default.target

## Установка планировщика PG\_CRON

На выбор вы можете установить один из двух планировщиков. Мы рекомендуем ставить PG\_CRON. В случае если установить PG\_CRON нет возможности, то установите планировщик systemd(mflash-db-job).

## Настройка PG\_CRON

- 1. Установка необходимых пакетов
- apt-get install postgresql15-pg\_cron -y

## Haстройка PostgreSQL

2. Отредактируйте файл postgresql.conf:

vim /etc/postgresql/15/main/postgresql.conf

3. Добавьте или измените параметры:

```
shared_preload_libraries = 'pg_cron'
cron.database_name = 'mflash'
cron.use_background_workers = on
max_worker_processes = 10
```

4. Перезапустите PostgreSQL:

sudo systemctl restart postgresql

5. Подключитесь к PostgreSQL:

psql -U postgres -h 127.0.0.1 (указать нужный адрес)

6. Переключитесь на базу mflash:

\c mflash

7. Изменить search\_path по умолчанию для пользователя postgres

ALTER ROLE postgres IN DATABASE mflash SET search\_path TO mflash,public;

8. Создайте расширение pg\_cron:

```
CREATE EXTENSION pg_cron;
```

```
9. Выполнение скрипта pg_cron_prepare.sql
```

Убедитесь, что у вас есть файл pg\_cron\_prepare.sql. Выполните:

```
psql -h 127.0.0.1 -U postgres -d mflash -a -
f /ПутьДоФайла/pg_cron_prepare.sql
```

10. Проверка работы pg\_cron

SELECT \* FROM cron.job\_run\_details ORDER BY runid DESC;

Также чтобы проверить, что утилита установлена корректно укажите команду: \dx.

| CREATE EX<br>mflash=#        | TENSION<br>\dx |                            |                                                                |  |  |  |  |
|------------------------------|----------------|----------------------------|----------------------------------------------------------------|--|--|--|--|
| List of installed extensions |                |                            |                                                                |  |  |  |  |
| Name                         | Version        | Schema                     | Description                                                    |  |  |  |  |
| pg_cron<br>plpgsql           | 1.6<br>  1.0   | pg_catalog<br>  pg_catalog | Job scheduler for PostgreSQL<br>  PL/pgSQL procedural language |  |  |  |  |

Hастройка systemd планировщика (если pg\_cron недоступен)

#### 1. Создание файла сервиса

nano /etc/systemd/system/mflash-db-job.service

Добавьте содержимое:

[Unit] Description=mflash-jobs After=postgresql.service Requires=postgresql.service

[Service] TimeoutSec=300 User=mflash Restart=always ExecStart=/usr/lib/postgresql/15/bin/psql -h 127.0.0.1 -U postgres -d mflash -w -c "call mflash.schedulerexecutor();" RestartSec=10

[Install] WantedBy=default.target

2. Создание пользователя mflash

sudo useradd -m mflash

3. Настройка файла .pgpass

nano /home/mflash/.pgpass

4. Добавьте строку:

127.0.0.1:5432:mflash:postgres:mflash01

- **127.0.0.1** хост базы данных (localhost).
- **5432** порт PostgreSQL.
- **mflash** имя базы данных.
- **postgres** имя пользователя базы данных.
- mflash01 пароль пользователя.
- 5. Установите права доступа:

```
chown mflash:mflash /home/mflash/.pgpass
chmod 0600 /home/mflash/.pgpass
```

## Запуск контейнеров

1. Перезагрузка демона systemd

systemctl daemon-reload

2. Запуск сервисов в порядке

```
systemctl start mflash-web
systemctl start mflash-ws
```

```
systemctl start nginx-docker
systemctl start mflash-service
systemctl start mflash-worker
```

3. Если вы используете планировщик systemd, запустите:

```
systemctl start mflash-db-job
```

#### Проверка работы сервисов

После запуска убедитесь, что все сервисы работают корректно, и проверьте их статус:

systemctl status имя\_сервиса

#### Просмотр логов сервисов

1. При возникновении проблем с запуском сервисов просмотрите логи:

journalctl -и имя\_сервиса -f

2. Например:

journalctl -u mflash-web -f

#### Изменение параметров файла сервисов

В случае изменения параметра сервисов необходимо перезагружать

```
systemctl daemon-reload &&
systemctl restart mflash-web.service &&
journalctl -fu mflash-web.service
```